# MAGAZYN SAP BUSINESS ONE - MANUAL

**RM** Gastro

# SPIS TREŚCI

| 1. Warehouse - Excel                  | . 2 |
|---------------------------------------|-----|
| 2. Warehouse volume – Excel           | . 3 |
| 3. Days – Excel                       | . 4 |
| 4. Not defined volume – Excel         | 5   |
| 5. Not defined inout category – Excel | . 6 |
| 6. INOUT – Excel                      | 7   |
| 7. INOUT UPDATE – Excel               | 8   |
| 8. Dostępne kolumny                   | . 9 |
| 9. Spis Ilustracji                    | 11  |

## 1. WAREHOUSE - EXCEL

Zawiera koszt składowania towarów na magazynach, pogrupowane według kategorii (**x**, **y**, **z**). Dane można filtrować według grupy towarowej oraz daty. Przycisk **Refresh** służy do odświeżenia danych.

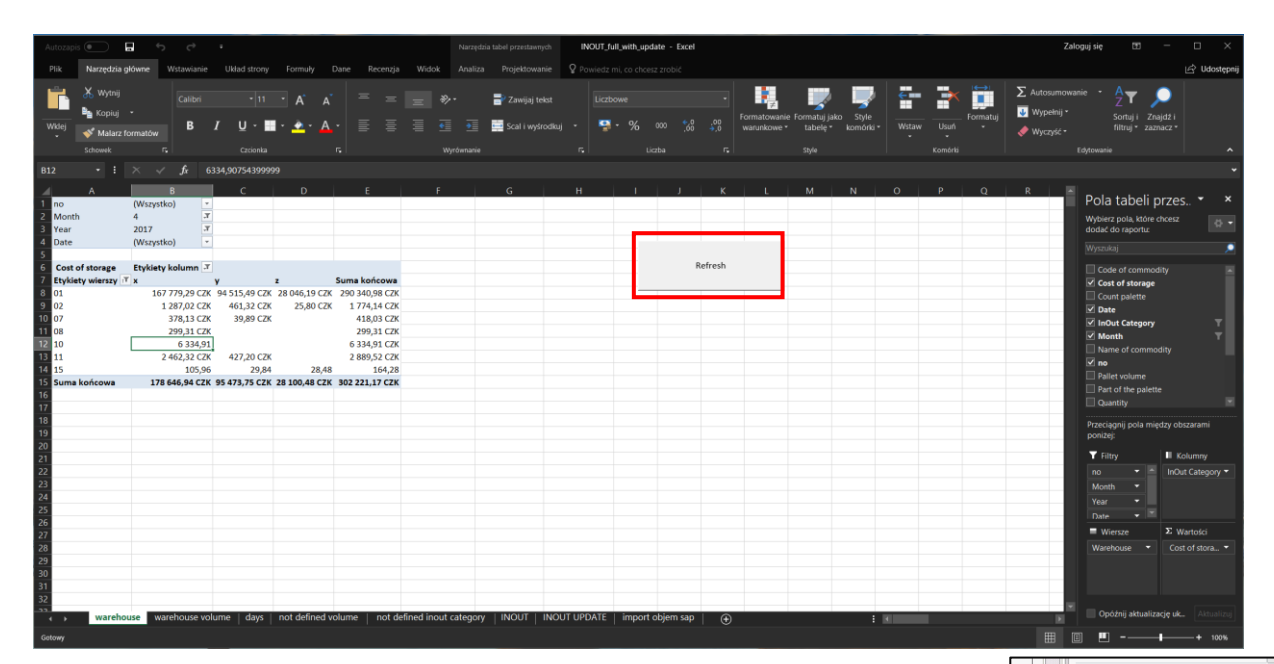

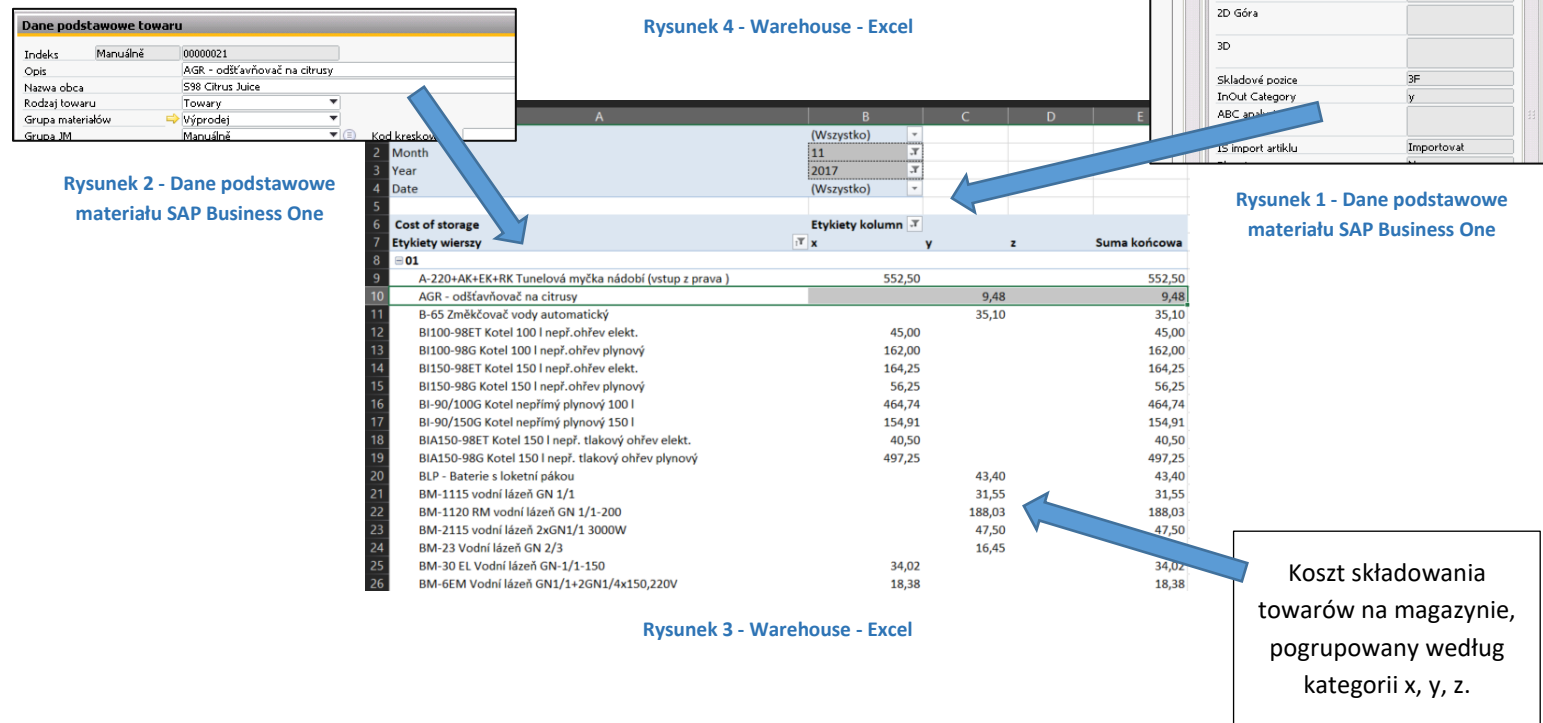

# 2. WAREHOUSE VOLUME – EXCEL

Zawiera informację o zajętości poszczególnych magazynów. Przycisk **Refresh** służy do odświeżenia danych w tabeli. Istnieje możliwość filtrowania danych według daty.

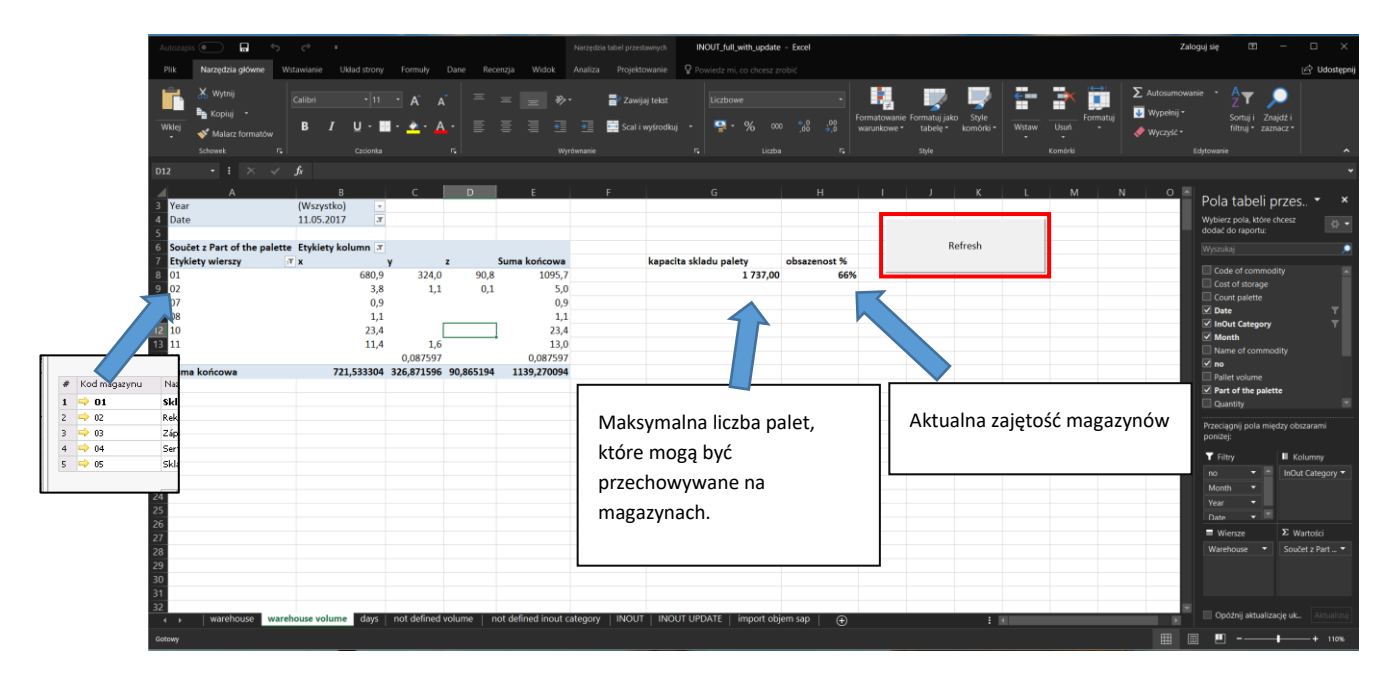

### Rysunek 5 -Warehouse volume Excel

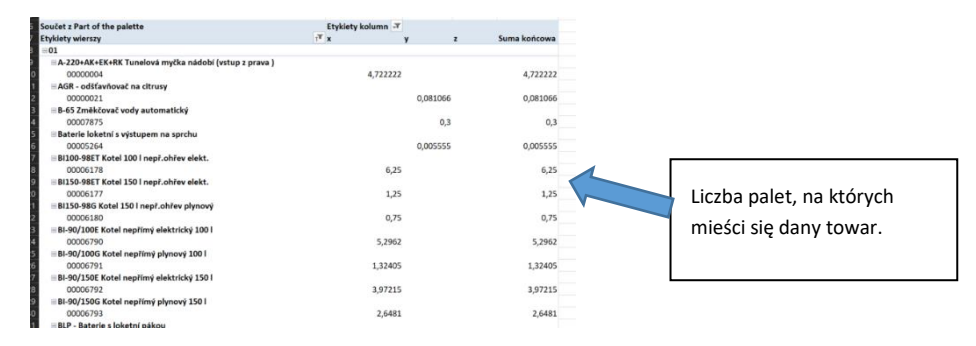

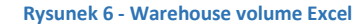

# 3. DAYS – EXCEL

Tabela zawiera dane dotyczące kosztów składowania palet na magazynie. Dane można filtrować po kategorii (x, y, z), magazynie oraz dacie.

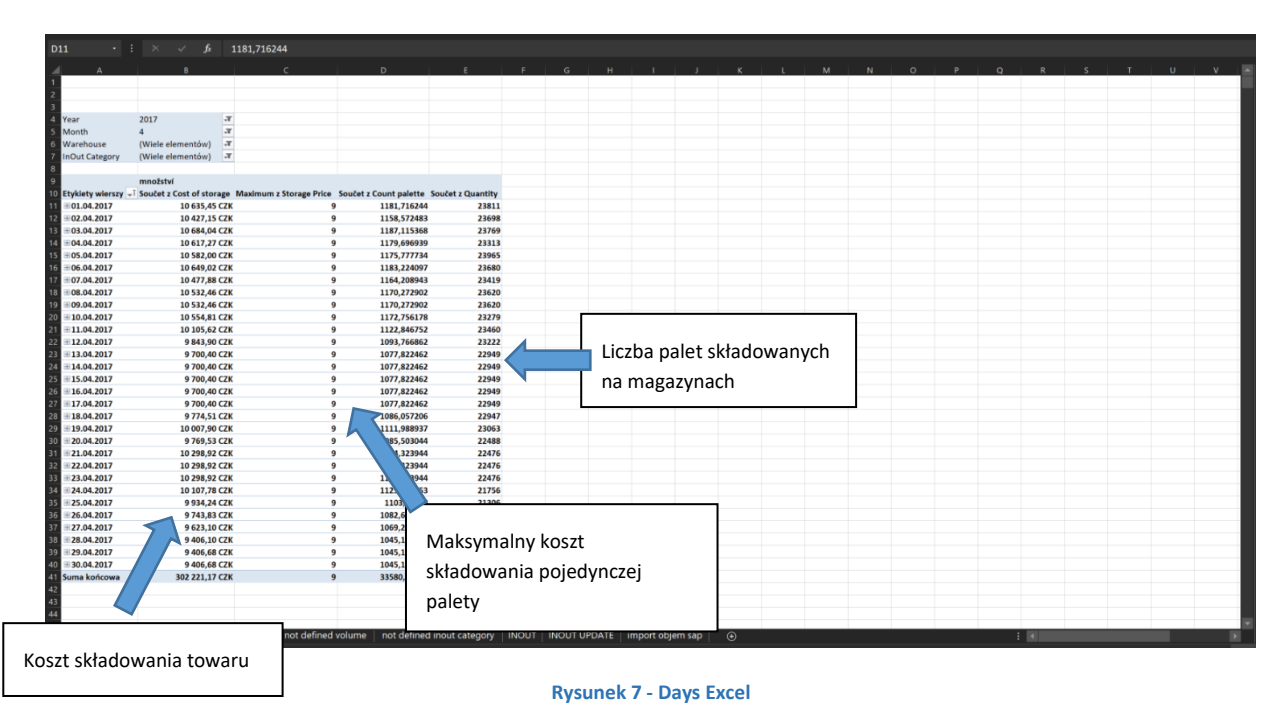

# 4. NOT DEFINED VOLUME – EXCEL

Na liście znajdują się wszystkie towary, które nie posiadają zdefiniowanej objętości w oknie **Dane podstawowe** towaru. Dane można filtrować grupie towaru, objętości, magazynie oraz kategorii (x, y, z).

|                                | INOUT_full_with_update - Excel                                                                                           | Narzędzia tabeł p                                                                                                    |
|--------------------------------|----------------------------------------------------------------------------------------------------|----------------------------------------------------------------------------------------------------|
| Plik Narzędzi                  | ria główne Wstawianie Układ strony Formuły Dane Recenzja                                                                 | Widok Analiza Pro                                                                                                    |
| 😐 x                            |                                                                                                    |                                                                                                    |
|                                | Calibri $\cdot$ 11 $\cdot$ $A^{*}$ $A^{*}$ $\equiv$ $\equiv$ $\gg$ $\cdot$                                               | Ggólne Ogólne                                                                                                    |
| Wklei                          | B / U·■· →· A· ■ = = = =                                                                                                 | 🧃 🗃 · 🔍 · ·                                                                                                    |
| ······ 💉                       |                                                                                                    |                                                                                                    |
|                                | Czcionka 🖡 Wyrównanie                                                                                                    | n l                                                                                                    |
| B7 - E                         | E × √ fx Paleta EUR "B" 120x80                                                                                           |                                                                                                    |
| A                              | B                                                                                                    | C D                                                                                                    |
| Volume                         | T-                                                                                                    |                                                                                                    |
| Warehouse                      | (Wiele elementów)                                                                                                    |                                                                                                    |
| 4 InOut Category               | (Wiele elementów)                                                                                                    |                                                                                                    |
| Etykiety wierszy               | Name of commodity     Max                                                                                                | imum = Quantity                                                                                                    |
| 00002888                       | Paleta EUR "B" 120x80                                                                                                    | 827                                                                                                    |
| e 00007327<br>9 €00007854      | <ul> <li>Usmoza reversni s jednim filtrem a připojovacími hadicemi</li> <li>Sestava regálová závěsná - vzorek</li> </ul> |                                                                                                    |
| 0 00008942                     | BR 780 E Pánev smažící                                                                                                   | 1                                                                                                    |
| 00008945                       | VT 740 E Vaříč těstovin elektry<br>SPST 780-21GE Sporák plynový selektry                                                 |                                                                                                    |
| 3 00006190                     | GS-275NZ Nářezový stroj 275mm ZUBATÝ nerez noz                                                                           |                                                                                                    |
| 4 = 00006668                   | CTAV Ventilační jednotka pro odtah vlhkosti                                                                              | 1                                                                                                    |
| 6 00006669                     | CTPWR Tunel předmytí rohový                                                                                              | distance towaru                                                                                                    |
| 7 = 00009989                   | VRX-1400 vitrínka pro chl. stůl SP-903                                                                                   | Indeks 00008342                                                                                                    |
| 9 = 00006831                   | MC-64 Podestavba se zásuvkami                                                                                            | Opis BR 780 E Pšnev smštel 🖉                                                                                                    |
| 00008616                       | SDBD 1021E Konvektomat elektrický 10x GN 2/1 nástřik                                                                     | Nazwa obca BK 780 E Panev Smaalci<br>Rođaši lovaru Tovarv ▼                                                                                                    |
| 21 = 00010062<br>22 = 00010219 | Giorik oplach na konvektomaty 5 kg<br>M-63 Podestavba otevřená LOTUS                                                     | Grupa materiałów 📫 Pánve sklopné 🔻                                                                                                    |
| 3 00000392                     | CT-186 Stůl válečkový výstupní, l=2145mm                                                                                 | Grupa MM Manuálně V 🗊 Kod kreskowy                                                                                                    |
| 4 = 00002508<br>5 = 00006898   | MP-63 Podestavba uzavřená 30cm s dveřmi<br>RT-Z2/R set 2 zásuvek pro stoly RT-RF ROZEBRANÝ                               | Cennik Cenik 01 * Cena jednostkowa waluta podstr* 84.590,00 Czk                                                                                                  |
| 6 00007060                     | ES-Green4 Vitrína chladicí GN 4-1/1 Hemlock                                                                              | Odólne Dane zaopatrzenia Dane sprzedaży Dane magazynu Dane dot, planowania Grupy Dane produkcij Charakterystyki Uwagi Cenniki Ustawienia Intrastat FIFO Załaczni |
| 7 = 00006320<br>8 = 00006313   | KPS Sanitační kit - pro výrobníky ledu<br>IMC-13065W Výrobník kostkového ledu - chlazení vodou                           |                                                                                                    |
| 9 00009185                     | O-611bc/K Konvektomat 7x GN 1/1-65 bojlerový AM                                                                          | Dostawca domyślny 🗢 00003529 📖                                                                                                    |
| 0 = 00010178                   | Lopatka pro CRE-135 na těsto                                                                                             |                                                                                                    |
| 2 =00010211                    | Koš na talíře 40x40                                                                                                    | Numer katalogowy dostawcy im117030052                                                                                                    |
| 3 = 00003076                   | PLF/62 Deska grilovací hladká na hořák RM-600                                                                            | Długość >>                                                                                                    |
| S = 00003119                   | PMSR 70x60 Police rošt pro mycí stoly 60                                                                                 | nazwa uni zakupu kis Sterokość<br>Towary w jednoste zakupu 1<br>1                                                                                                |
| 6 00010524                     | SHF 0511 Šokový zchlazovač a zmrazovač, 5 GN1/1 ROZEBRANÝ                                                                | Objętość icc                                                                                                    |
| B ⊜00010543                    | NISP-00/P podstaveč masodesky<br>RM-60 HI Univerzální robot 380V POUŽITÝ                                                 | Nazwa jednostki opakowania kr Waga 1605/5kg                                                                                                    |
| 9 00010510                     | Sada propojovací pro konvektomaty Retigo 611/1011                                                                        | Ilość na opakowanie 1                                                                                                    |
| 0 00005885<br>1 000010777      | PI370-918ET Kotel 370 T<br>Náleoka reg, knoflík T920-930 SNACK                                                           | Mnożnik 1 1                                                                                                    |
| 2 00000387                     | CT-167 Stůl válečkový, výstupní l=1645mm                                                                                 | Ra Mnozili 2 1                                                                                                    |
| S = 00010633                   | SDBD 1011G Konvektomat plyn 10x GN 1/1 nástřik + AUTOM. MYTÍI + SOND.<br>SDBD 1011E Konvektomat el. 10x GN 1/1 nástřik   | Ministration 1<br>Ministration 1                                                                                                    |
| 5 00006535                     | M-612 Podestavba otevřená                                                                                                |                                                                                                    |
| 6  00006191                    | GS-275N Nářezový stroj - POUŽITÝ<br>SD-32 Salamandr digitální                                                            | kod WAT Withon DPL and a 2 96                                                                                                    |
| 8 @00006671                    | CTTAR Tunel sušení rohový                                                                                                |                                                                                                    |
| 9 00002592                     | MSP-77/P podstavec masodesky                                                                                             | 1                                                                                                    |
| i ⊜00110034                    | PP 704 neutraini môdul<br>SZ-902 Stůl chladící čtyřzásuvkový 4x šuplík GN-1/1 ROZEBRANÁ                                  | Rysunek 9 - Dane podstawowe materiału SAP Business One                                                                                                    |
| 2 00006316                     | IMG-9030A Výrobník ledové drtě - chlazení vzduchem                                                                       | 1                                                                                                    |
| S = 00011093 4 = 00010072      | ES-Green4 Vitrina chladicí GN 4-1/1 Wenge<br>RT-2D+SL+Z2+ZA Chladicí stůl, dřez i agregát vlevo +2x sada šunlíků         |                                                                                                    |
| 5 Suma końcowa                 |                                                                                                    | 827                                                                                                    |
|                                | Rysunek 8 - Not defined volume Excel                                                                                     |                                                                                                    |

# 5. NOT DEFINED INOUT CATEGORY - EXCEL

Lista zawiera towary, które nie posiadają zdefiniowanej kategorii **x**, **y** lub **z** w oknie **Dane podstawowe materiału**. Informację można filtrować po grupie towarowej, magazynie oraz kategorii (**x**, **y**, **z**).

|                    |                                                  |                                  | Liczt                   |                                |                        |     |                                                 |                     |
|--------------------|--------------------------------------------------|----------------------------------|-------------------------|--------------------------------|------------------------|-----|-------------------------------------------------|---------------------|
|                    | × ✓ fr                                           |                                  |                         |                                |                        |     |                                                 |                     |
|                    |                                                  |                                  | 100 C                   |                                |                        |     |                                                 |                     |
| A                  | В                                                | C D                              | E                       |                                |                        |     |                                                 |                     |
|                    |                                                  |                                  |                         |                                |                        |     |                                                 |                     |
| Group of commodity | / (Wszystko)                                     | *                                |                         |                                |                        |     |                                                 |                     |
| Warehouse          | (Wiele elementów)                                | л                                |                         |                                |                        |     |                                                 |                     |
| InOut Category     | (puste)                                          |                                  | 1                       |                                |                        |     | Země původu                                     |                     |
|                    |                                                  | Dane podstawowe towaru           |                         |                                | -                      |     | Koef,přep. nák. MJ na PVT_DMJ                   |                     |
| Etykiety wierszy   | Name of commodity                                | Todeks Manuálně 0000             | 15422                   | ✓ Ma                           | gazyny                 | - Â | Koef,přep. prod. MJ na PVT_DMJ                  |                     |
| ≥ 00005422         | Vesta L                                          | des.                             | .81.                    | y v sp<br>√ Za                 | rzedaz<br>kup          |     | IS nomenklatura                                 |                     |
| 00005423           | Vesta XL                                         | Rodzaj towaru Tow                | iary 🔻                  | W                              | kaźnik środka trwałego |     | 15 zeme puvodu<br>15 kraj                       | Krai nelze určit    |
| = 00005424         | Vesta XXL                                        | Grupa materiałów 🌼 Inte          | mi T                    |                                |                        |     | IS měrná jednotka                               | Bez doplňkové jedna |
| <b>■ 00007042</b>  | RM regál výstavní 140x102 INTERNI                | Cennik Cen                       | ik 01 T C               | ena iednostkow: Waluta podst/* |                        |     | IS množství v MJ                                |                     |
| ≥ 00007043         | RM regál výstavní 150x100 INTERNI                |                                  |                         |                                |                        |     | IS statistický znak<br>Teste dusia              |                     |
| B 00007929         | Obálka podlouhlá bez okna                        | ). Dane zaop Dane sp             | Dane ma Dane dot. pla   | Dane pr Charakt J. i.          | I Uglawienia I Z       | A   | and one ju                                      |                     |
| 00007940           | Obálka podlouhlá s okénkem-samolepící            |                                  |                         |                                |                        |     | Części zamienne                                 |                     |
| 00007943           | _ Obalky C5                                      | Dostawca domyślny                |                         |                                |                        |     | Deklaracia znodności                            |                     |
| 00007945           | Papír do tiskárny A4 standart                    | North Intelligence destruction   | 00001                   |                                |                        |     | Deniaracja zgodnosci                            |                     |
| 00007947           | Obálky A4                                        | Human kakalogowy dostawcy        | p00001                  |                                |                        |     | DWG                                             |                     |
| 00007950           | Toaletní papír 4ks                               | Nazwa JM zakupu                  | ks                      | Długość<br>Szerokość           | >>                     |     | Rysupek techniczny                              |                     |
| 00007951           | Náplň do sešívačky                               | Towary w jednostce zakupu        | 1                       | Wysokość                       |                        |     |                                                 |                     |
| 00007952           | Lepíci tyčinka - lepidlo                         | Norma is de cablei en el como is |                         | Objętość                       | cc •                   |     | 2D Przódr                                       |                     |
| 00007953           | Razítková barva                                  | Ilość na opakowanie              | 1                       | waga                           |                        |     | 2D Bok                                          |                     |
| 00007955           | Spony aktové-75ks                                |                                  |                         |                                |                        |     |                                                 |                     |
| 00007956           | Obal závěsný "D" B4 110 mic čirý PH 203          |                                  |                         | Mnoznik 1<br>Mnożnik 2         | 1                      |     | 2D Góra                                         |                     |
|                    | Desky s průhlednou přední stranou                | la.                              |                         | Mnoźnik 3                      | 1                      |     | 30                                              |                     |
| ∃ 00007958         | Bloček žlutý lepící 50x75                        |                                  |                         | Množník 4                      | 1                      |     |                                                 |                     |
| = 00007959         | Lepící páska průhledná                           | Grupa celna                      | Bez cla 💌               | %                              |                        | 1   | Skladové pozice                                 |                     |
| 00007960           | Pryž                                             | Kod VAT                          | Vstupní DPH standa ♥ 20 | %                              |                        |     | ABC arrest                                      |                     |
| 00007961           | Tiskopis - dovolenka A6                          |                                  |                         |                                |                        |     |                                                 |                     |
| 00007962           | Tiskopis - výdajový pokladní doklad A6           |                                  |                         |                                |                        |     | IS import artiklu                               | Importovat          |
| 00007964           | Popisovač na bílé tabule-mix barev               |                                  |                         |                                |                        |     | Planning<br>New ARC                             | No                  |
| 00007965           | Značkovač 8550 Flipchart sada 4 barev (na papír) |                                  |                         |                                |                        |     | KV Kód colného sadzobníka                       | ~                   |
| = 00007967         | Tiskopis - příjmový pokladní doklad A6           |                                  |                         |                                |                        |     | Production price                                |                     |
| 00007968           | Baterie mikrotužková AAA (1 ks)                  |                                  |                         |                                |                        |     | Lead time                                       |                     |
| = 00007970         | Tiskopis - dodací listy A5                       |                                  |                         |                                |                        | -   | Lead time sales<br>Katalogové číslo vízobce cld |                     |
| 00007971           | CD - R - 700MB                                   | 4                                |                         |                                |                        | •   |                                                 |                     |
| = 00007972         | DVD + R - 4,7 GB / 50ks                          |                                  |                         |                                |                        |     |                                                 |                     |
| 00007973           | Zvyraznovac - zelený                             |                                  |                         |                                |                        |     |                                                 |                     |
| = 00007974         | zvyraznovac - modrý                              |                                  | Rysune                  | k 11 - Dane po                 | dstawowe to            | war | u Sap Business (                                | One                 |
| = 00007975         | zvyraznovac - žlutý                              |                                  |                         |                                |                        |     |                                                 |                     |
| <b>= 00007976</b>  | Zvýrazňovač - oranžový                           |                                  |                         |                                |                        |     |                                                 |                     |
| = 00007977         | Univerzalni cistici prostředek - 750ml           |                                  |                         |                                |                        |     |                                                 |                     |
| 00007978           | Prostredek na okna - 750ml                       |                                  |                         |                                |                        |     |                                                 |                     |
| = 00007979         | Krem na ruce                                     |                                  |                         |                                |                        |     |                                                 |                     |
| = 00007980         | Mydlo tekuté - 1                                 |                                  |                         |                                |                        |     |                                                 |                     |
| 00007981           | Pronto na nabytek proti prachu 400ml             |                                  |                         |                                |                        |     |                                                 |                     |
| 00007982           | WC Flore cistič - gel 750 ml                     |                                  |                         |                                |                        |     |                                                 |                     |
| = 00007983         | Osvěžovač vzduchu                                |                                  |                         |                                |                        |     |                                                 |                     |
| -00007985          | Nánlů do onravného rolleru Pritt                 |                                  |                         |                                |                        |     |                                                 |                     |

Rysunek 10 - Not defined inout category Excel

## 6. INOUT – EXCEL

Tabela zawiera dane, które zostały pogrupowane po grupach towarów, które zostały przyjęte na magazyn, wydane na magazyn oraz przyjęte z produkcji. Dane można filtrować po dacie, magazynie oraz grupie towarowej.

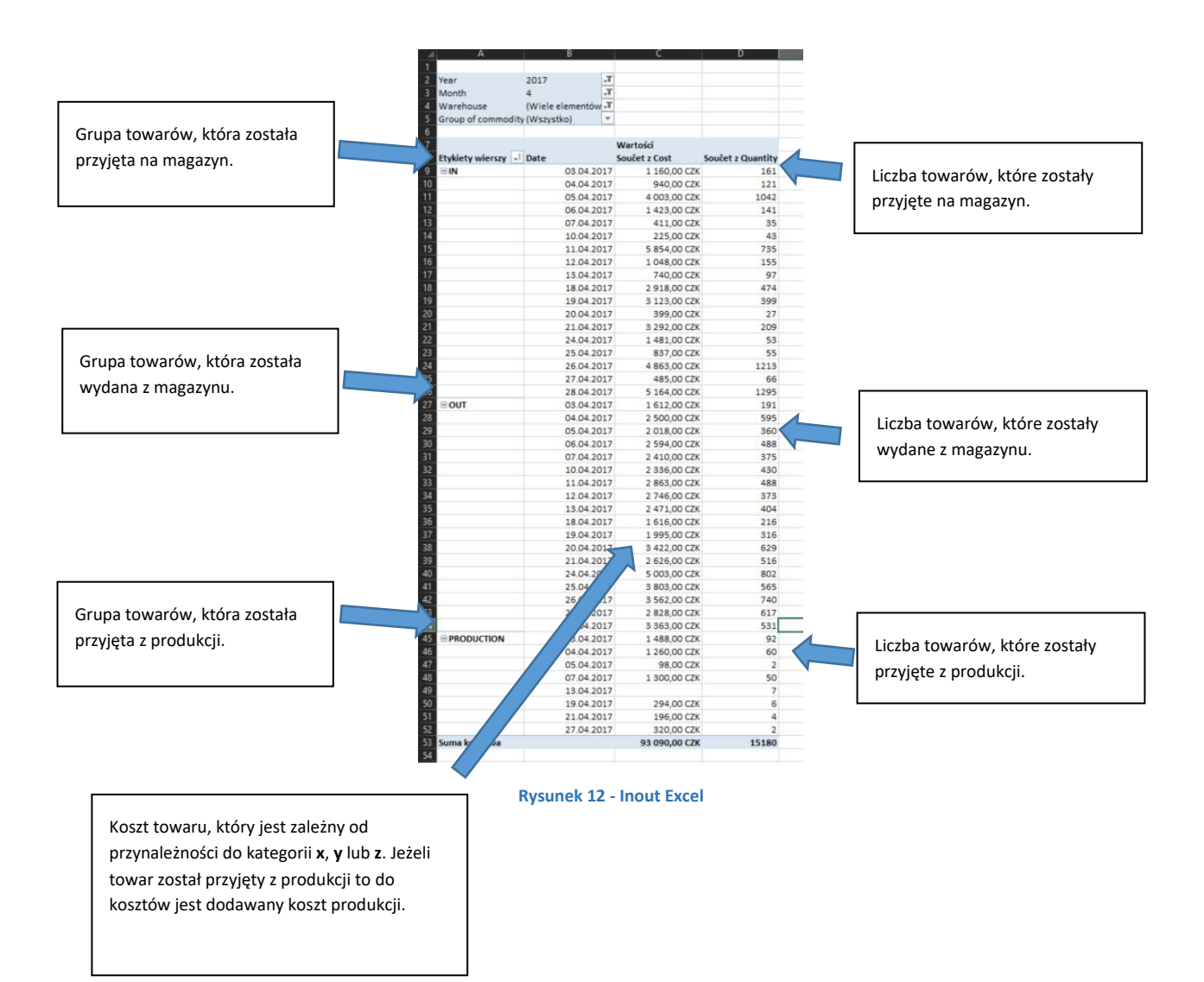

# 7. INOUT UPDATE – EXCEL

INOUT\_full\_with\_update - Excel ۍ ۲ Narzedzia ołó vne W 🚰 w 2 **F** 📑 Us ↓ B I U · Ⅲ · ▲· ▲· 📑 ≡ ≡ Ξ 패 · 💁 · ‰ % \* E F Update instruction 537 To update data: in the first column must be a item code, in the second category inout, in the third selected yes. If the column itemcode will be highlighted in red, it means that the code is incorrect. Przycisk służący do aktualizowania danych Instrukcja dotycząca Tabela do uzupełnienia uzupełniania tabeli według instrukcji 009507 not defined volume | not defined inout category | INOUT | INOUT UPDATE | import objem sap | (+) ₩ 8 .

Formatka służy do przydzielania towarów do kategorii **x**, **y** lub **z**.

Rysunek 13 – Inout update Excel

## 8. DOSTĘPNE KOLUMNY

1) Date - data dokumentu, która jest pobrana z dokumentu, który miał wpływ na ruch towaru na magazynie np. Wydanie zewnętrzne

| Status         | Zamknięte  |
|----------------|------------|
| Data dokumentu | 2017-12-14 |
| Data dokumentu | 2017-12-14 |

#### Rysunek 14 - Dokument SAP Business One

- 2) Month miesiąc wyciągnięty z daty dokumentu
- 3) Year rok, który jest wyciągnięty z daty dokumentu
- 4) Code of commodity indeks towaru

|        | Dane poo | lstawowe to | waru |                      |
|--------|----------|-------------|------|----------------------|
| $\lor$ | Indeks   | Ręcznie     | •    | 8225748,44           |
|        | Opis     |             |      | Osłona noża / GS-220 |

#### Rysunek 15 - Dane podstawowe towaru SAP Business One

5) Name of commodity - opis towaru

|                 | Dane podstawowe towaru |         |  |                      |  |  |  |  |  |  |
|-----------------|------------------------|---------|--|----------------------|--|--|--|--|--|--|
|                 | Indeks                 | Recznie |  | 8225748,44           |  |  |  |  |  |  |
| $\triangleleft$ | Opis                   |         |  | Osłona noża / GS-220 |  |  |  |  |  |  |

#### Rysunek 16 - Dane podstawowe towaru SAP Business One

6) InOut Category - kategoria składowania (x, y, z)

| < | Skladové pozice<br>InOut Category<br>ABC analysis |            |  |
|---|---------------------------------------------------|------------|--|
|   | IS import artiklu                                 | Importovat |  |

Rysunek 17 - Dane podstawowe towaru SAP Business One

7) Group of commodity – nazwa grupy materiałów

| Grupy materiałów - Definicja |                 |   |
|------------------------------|-----------------|---|
| Nazwa grupy materiałów       | CZESCI RMGASTRO | Ø |

Rysunek 18 - Grupy materiałów – definicja SAP Business One

8) Warehouse - kod magazynu, na którym składowany jest towar

| # | Kod magazynu | Nazwa magazynu | Zablo | W magaz | Pi |
|---|--------------|----------------|-------|---------|----|
| r | 📫 01         | Handel         |       | 1       | =  |

Rysunek 19 - Dane podstawowe towaru SAP Business One

9) Quantity - ilość produktów składowanych na magazynie

| # | Kod magazynu | Nazwa magazynu | Zablo W magaz | Rie |
|---|--------------|----------------|---------------|-----|
| 1 | 📫 01         | Handel         |               | 7   |

Rysunek 20 - Dane podstawowe towaru SAP Business One

10) Storage Price - cena składowania

| # | Code          | Name              | Value | _ |
|---|---------------|-------------------|-------|---|
| 1 | idealnipaleta | 120x80x100x 0,75/ | 0,72  |   |
| 2 | n             | in&out n          | 6     |   |
| 3 | paleta        | paleta - skladné  | ,     |   |
| 4 | x             | in&out x          | 37    |   |
| 5 | У             | in&out y          | 8     |   |
| 6 | z             | in&out z          | 5     |   |
| 7 |               |                   |       |   |

Rysunek 21 - Okno definiowane przez użytkownika SAP Business One

- 11) Volume objętość składowanego towaru w paczkach
- 12) Pallet volume objętość idealnej palety

| IN O | UT            |                   |       |   |
|------|---------------|-------------------|-------|---|
| #    | Code          | Name              | Value | 7 |
|      | idealnipaleta | 120x80x100x 0,75; | 0,72  | * |
| 2    | n             | in&out n          | 6     |   |
| з    | paleta        | paleta - skladné  | 9     |   |
| 4    | ×             | in&out x          | 37    |   |
| 5    | У             | in&out y          | 8     |   |
| 6    | z             | in&out z          | 5     |   |
| 7    |               |                   |       |   |
|      |               |                   |       |   |

Rysunek 22 - Okno definiowane przez użytkownika SAP Business One

- 13) Part of the palette wartość, która przedstawia zajmowaną przez towar paletę
- 14) Count palette ilość palet zajmowanych przez towar
- 15) Cost of storage koszt składowania towarów na paletach na magazynie

# 9. SPIS ILUSTRACJI

| Rysunek 1 - Dane podstawowe materiału SAP Business One           | . 2 |
|------------------------------------------------------------------|-----|
| Rysunek 2 - Dane podstawowe materiału SAP Business One           | . 2 |
| Rysunek 3 - Warehouse - Excel                                    | . 2 |
| Rysunek 4 - Warehouse - Excel                                    | . 2 |
| Rysunek 5 -Warehouse volume Excel                                | . 3 |
| Rysunek 6 - Warehouse volume Excel                               | . 3 |
| Rysunek 7 - Days Excel                                           | . 4 |
| Rysunek 8 - Not defined volume Excel                             | . 5 |
| Rysunek 9 - Dane podstawowe materiału SAP Business One           | . 5 |
| Rysunek 10 - Not defined inout category Excel                    | . 6 |
| Rysunek 11 - Dane podstawowe towaru Sap Business One             | . 6 |
| Rysunek 12 - Inout Excel                                         | . 7 |
| Rysunek 13 – Inout update Excel                                  | . 8 |
| Rysunek 14 - Dokument SAP Business One                           | . 9 |
| Rysunek 15 - Dane podstawowe towaru SAP Business One             | . 9 |
| Rysunek 16 - Dane podstawowe towaru SAP Business One             | . 9 |
| Rysunek 17 - Dane podstawowe towaru SAP Business One             | . 9 |
| Rysunek 18 - Grupy materiałów – definicja SAP Business One       | . 9 |
| Rysunek 19 - Dane podstawowe towaru SAP Business One             | . 9 |
| Rysunek 20 - Dane podstawowe towaru SAP Business One             | 10  |
| Rysunek 21 - Okno definiowane przez użytkownika SAP Business One | 10  |
| Rysunek 22 - Okno definiowane przez użytkownika SAP Business One | 10  |